www.hongdian.com

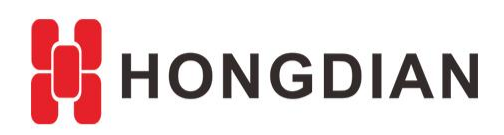

# **Application Guide** Wedora Cloud-IPFix Test-Hongdian Router

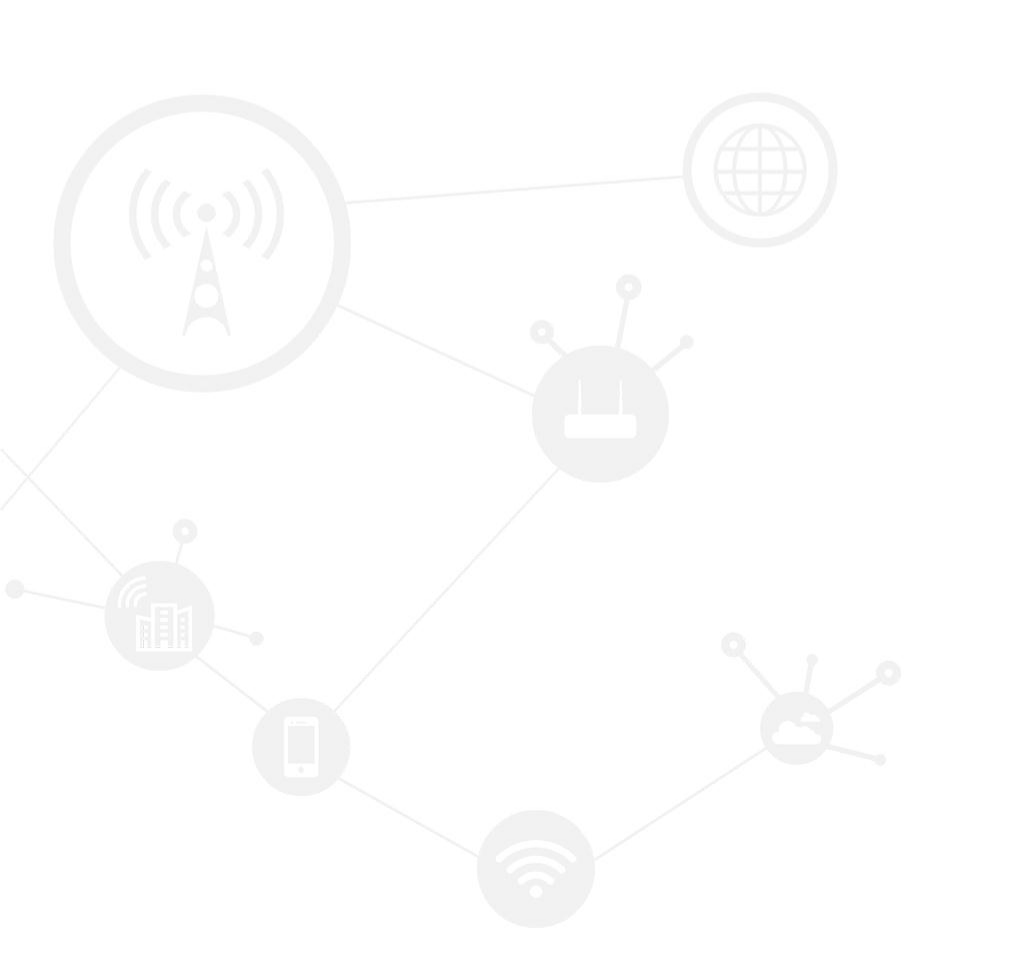

#### Contents

| Contents                           | 2 |
|------------------------------------|---|
| Revision History                   | 2 |
| 1 Overview                         | 3 |
| 2 Description                      |   |
| 2.1 Setup IPFix Parameter          | 3 |
| 2.2 Check the captured information | 5 |

### **Revision History**

Updates between document versions are cumulative. Therefore, the latest document version contains all updates made to previous versions.

| Doc Version | Product            | Release Data | Details       |  |  |  |  |  |
|-------------|--------------------|--------------|---------------|--|--|--|--|--|
| V1.0        | M2M Cloud Platform | 2017.09.30   | First Release |  |  |  |  |  |
|             | Hongdian Router    |              |               |  |  |  |  |  |

# **1** Overview

The IPFIX (IP Flow Information Export) is a optional function for Wedora platform.

This article shows you how test the IPFIX on Wedora cloud. Please make sure the platform has supported the IPFIX function, and the Hongdian router of your hand has supported IPFIX configuration.

# **2** Description

Note: please synchronize the time of the router to real time at first.

## 2.1 Setup IPFix Parameter

Login to router CLI, and setup parameter as below:

```
router#
router#
router# config t
router(config)#
router(config)# service ipfix
router(config-ipfix)#
router(config-ipfix)# collector address 47.88.149.108
router(config-ipfix)#
router(config-ipfix)# collector port 10086
router(config-ipfix)#
router(config-ipfix)# probe br0
router(config-ipfix)#
router(config-ipfix)# export interval 10
router(config-ipfix)#
router(config-ipfix)# odid 2
router(config-ipfix)#
router(config-ipfix)#wr
Configuration saved to /tmp/hdconfig/cli.conf
```

Result:

Application Guide - Wedora Cloud-IPFix Test-Hongdian Router

interface wlan\_ac mode ap ssid admin channel 100 shutdown

service ipfix collector address 47.88.149.108 collector port 10086 probe brØ export interval 10 odid 2

. service mc

t t end

router#

#### Application Guide - Wedora Cloud-IPFix Test-Hongdian Router

#### **Enable IPFix feature**

service ipfix collector address 47.88.149.108 collector port 10086 probe br0 export interval 20 odid 2 no shutdown

#### **Disable IPFix feature**

service ipfix shutdown

After IPFix is enabled, the function will run in the device, and send recorded information to the platform.

## 2.2 Check the captured information.

After setup, wait for 10 minutes. Then go to platform to check netflow information records:

|                      | All groups Default Group (22) DCS Test (0) Test (3) NOC (3) Test (1)                                                                                                    |                                                       |                                     |  |  |  |  |  |  |  |  |  |
|----------------------|----------------------------------------------------------------------------------------------------|-------------------------------------------------------|-------------------------------------|--|--|--|--|--|--|--|--|--|
| Personal panel       |                                                                                                    |                                                       |                                     |  |  |  |  |  |  |  |  |  |
| 👳 Monitor 🛛 🗸        | Terminal SN 🔻 🛛 🔍 🖌 Export Operate -                                                                                                    |                                                       | Online OfflineLaunch cou            |  |  |  |  |  |  |  |  |  |
| i≣ Monitor list      | Status Terminal SN Exp box No Group Termina                                                                                                    | al reboot type Net delay Last interaction Online toda | y Month data ICCID                  |  |  |  |  |  |  |  |  |  |
| Terminal manage      | Image: Signature         Signature         Signature         Parameter           Image: Signature         Signature         Default Gr         Termina                                                                                                    | al export CED 2017-09-15 18: <u>16Hour11mir</u>       | <u>1 OB</u>                         |  |  |  |  |  |  |  |  |  |
| /// Offline terminal | ■ 🔽(0) <u>51R1702HH1400243</u> Test 1 Check f                                                                                                    | files 2017-09-15 18: <u>1Hour32minu</u>               | <u>rte 200.334MB</u>                |  |  |  |  |  |  |  |  |  |
| 🚯 Map view           | ■ 🔟 (26) 21R1606LL2400431 Default Gr Termine                                                                                                    | al update 2017-09-15 18: <u>18Hour0minu</u>           | <u></u>                             |  |  |  |  |  |  |  |  |  |
|                      | 2(5) 58R201703DB88888     Default Gr     Data ca                                                                                                    | ersion timeout 2017-09-15 18: <u>18Hour0minu</u>      | <u>rte 478.309KB</u> 89860117851015 |  |  |  |  |  |  |  |  |  |
|                      | 2SR1701FF1311706     Default Gr 2 Data ca                                                                                                    | apture 2017-09-15 18: <u>4Hour23minu</u>              | <u>ite 20.059MB</u>                 |  |  |  |  |  |  |  |  |  |
| 🗐 Task 🧹             | □ 2(23) 20R1606LL1500026 Default Gr 1 Networ                                                                                                    | rk detect <u>MA</u> 2017-09-15 18: <u>18Hour0minu</u> | <u>ite 34.168MB</u> 89886015537602  |  |  |  |  |  |  |  |  |  |
| System <             | 22R1606HH0600516 NOC 1<br>Param 0                                                                                                    | compare 2017-09-15 18: <u>18Hour0minu</u>             | <u>.te 294.435MB</u> 89919217989318 |  |  |  |  |  |  |  |  |  |
|                      | ■ 100 2SR1701HH1800008 NOC Param r                                                                                                    | recovery <u>VED</u> 2017-09-15 18: <u>9Hour19minu</u> | <u>ite OB</u>                       |  |  |  |  |  |  |  |  |  |
|                      | ✓ 2(30) 2SR201611SL30002 Default Gr Timed k                                                                                                    | backup 0Hour39minu                                    | <u>ite 6.875MB</u> 89860116851117   |  |  |  |  |  |  |  |  |  |
|                      | □ 109.84.1.2 □ □ □ □ □ □ □ □ □ □ □ □ □ □ □ □ □ □ □                                                                                                    | 209 WCDMA 2017-08-18 20:                              | <u>OB</u> 89492099156051            |  |  |  |  |  |  |  |  |  |
|                      | ■ <u>#(0)</u> <u>H7118ABCDEF12000</u> Default_G <u>112.97.61.</u>                                                                                                    | .219 LTE 2017-07-14 09:                               | <u>OB</u> 89860116851074            |  |  |  |  |  |  |  |  |  |
|                      | Image: Signature         Signature         Signature | <u></u> 2017-09-15 14:                                | <u>5.232KB</u>                      |  |  |  |  |  |  |  |  |  |

#### Application Guide - Wedora Cloud-IPFix Test-Hongdian Router

| Menu collapse 34 All account Default Group (22) DCS Text (0) Text (3) NOC (3) Text1 (1) |                                                                                                    |  |  |  |  |  |  |  |  |  |  |
|-----------------------------------------------------------------------------------------|----------------------------------------------------------------------------------------------------|--|--|--|--|--|--|--|--|--|--|
| Personal panel                                                                          |                                                                                                    |  |  |  |  |  |  |  |  |  |  |
| 👳 Monitor 🛛 🗸                                                                           | Terminal SN * Q Second Operate Online Offline -Launch count-                                                                                                    |  |  |  |  |  |  |  |  |  |  |
| i≣ Monitor list                                                                         | Status Terminal SN Exp box No Group IP Net type Net delay Last interaction Online today Month data ICCID                                                                                                    |  |  |  |  |  |  |  |  |  |  |
| Terminal manage                                                                         | Image: Default Gr         39.89.242.234         WIRED          2017-09-15 18:         16Hour11min         0B                                                                                                    |  |  |  |  |  |  |  |  |  |  |
| III Offline terminal                                                                    | □ 10 5181702HH1400243 Test 15810698.166 2017-09-1518 1Hour32minute 200.334MB                                                                                                    |  |  |  |  |  |  |  |  |  |  |
| Map view                                                                                | Data capture export(25R2016115L30002) 9-15 18 <u>18Hour0minute</u> 259.606MB 89912000500166                                                                                                    |  |  |  |  |  |  |  |  |  |  |
| A Operation <                                                                           | Image: State of the state of the s |  |  |  |  |  |  |  |  |  |  |
|                                                                                         | Image: Status:         9-15 18: 4Hour23minute         20.059MB                                                                                                    |  |  |  |  |  |  |  |  |  |  |
| Task <                                                                                  | Tip:         2081605L1500026         D         SN:         2SR201611S130002         9-1518         18Hour0minute         34,168MB         89886015537602                                                                                                    |  |  |  |  |  |  |  |  |  |  |
| System <                                                                                | Image: Target IP:         9-15 18 18HourOminute 294.435MB 89919217989318                                                                                                    |  |  |  |  |  |  |  |  |  |  |
|                                                                                         | □ 10 25R1701HH1800008 Usage 	(2017-09-16 ) 9-15 18 9Hour19minute 08                                                                                                    |  |  |  |  |  |  |  |  |  |  |
|                                                                                         | ∞ I(30) 2SR2016115130002 D period: 201709-15 6.875MB 89860116851117                                                                                                    |  |  |  |  |  |  |  |  |  |  |
|                                                                                         | E T(0) 51R1612512801001 D 0 0 0 0 0 0 0 0 0 0 0 0 0 0 0 0                                                                                                    |  |  |  |  |  |  |  |  |  |  |
|                                                                                         | ■ <u>4(0)</u> H7118ABCDEF12000 D < Sep ▼ 12017▼ 0 Cet ▼ 12017 → 08 89860116851074                                                                                                    |  |  |  |  |  |  |  |  |  |  |
|                                                                                         | Test 219.147.231 219.147.231 21 9.0 9.0 31 1 2 2 4.25 27 29 30 30 5 5.232KB                                                                                                    |  |  |  |  |  |  |  |  |  |  |
|                                                                                         | a(0) 10C2015025G27306 Default_G 112.96.179.2 3 4 5 6 7 8 9 1 2 3 4 5 6 7 08 89860116265101                                                                                                    |  |  |  |  |  |  |  |  |  |  |
|                                                                                         | Default_G 10 11 12 13 14 15 16 8 9 10 11 12 13 14 08                                                                                                    |  |  |  |  |  |  |  |  |  |  |
|                                                                                         | 2R2(0) 22R201703D827114 Test 112.97.195.1 17 18 19 20 21 22 23 15 16 17 18 19 20 21 08 89860116851117                                                                                                    |  |  |  |  |  |  |  |  |  |  |

#### Click button "Export"

| Monitor        | ~    | Те | rminal SN      | <b>v</b>          | <b>Q</b> ~ | Export    | Operat         | te +        |               |           |                  |
|----------------|------|----|----------------|-------------------|------------|-----------|----------------|-------------|---------------|-----------|------------------|
| Monitor list   |      |    | Status         | Terminal SN       | Exp box No | Group     | IF             | •           | Net type      | Net delay | Last interaction |
| Terminal mai   | nage |    | <b>2</b> (0)   | 51R1605HH1302000  | D          | efault Gr | <u>39.89.2</u> | 42.234      | WIRED         |           | 2017-09-15 18:   |
| Offline termir | nal  |    | <b>2</b> (0)   | 51R1702HH1400243  |            | Test      | <u>158.106</u> | .98.166     |               |           | 2017-09-15 18:   |
| Map view       |      |    | 2(26)          | 21R1606LL2400431  | D          | Data capt | ure expo       | rt(2SR201   | 511SL30002)   |           | ×<br>9-15 18:    |
| vration        |      |    | <b>2</b> (5)   | 58R201703DB888888 | D          | Ana       | lyse [         | Data analys | e is off      |           | 9-15 18:         |
| erauon         |      |    | <b>2</b> (0)   | 2SR1701FF1311706  | D          | sta       | itus:          |             |               |           | 9-15 18:         |
| k              | <    |    | 2(23)          | 20R1606LL1500026  | D          |           | SN:            | 2SR201611   | SL30002       |           | 9-15 18:         |
| em             | <    |    | 2(19)          | 22R1606HH0600516  |            | Targe     | t IP:          |             |               |           | 9-15 18:         |
|                |      |    | 2(0)           | 2SR1701HH1800008  |            | He        | -              |             | 09-15 ~ 2017- | 09-16     | 9-15 18:         |
|                |      | ۲  | <b>2</b> (30)  | 2SR201611SL30002  | D          | per       | iod:           | 2017        | 05 15 2017    | 05 10     | 9-15 18:         |
|                |      |    | 쾨(0)           | 51R1612SL2801001  | D          |           |                |             |               | Export    | ancel 8-18 20:   |
|                |      |    | <u>(0)</u>     | H7118ABCDEF12000  | D          |           |                |             |               | Export    | 7-14 09:         |
|                |      |    | 킲(0)           | 51R201510ZH26002  |            | Test      | 219.147        | .23.114     |               |           | 2017-09-15 14:   |
|                |      |    | <u>====(0)</u> | 10C201502SG27306  | D          | efault_G  | 112.96.1       | 179.204     | GPRS          |           | 2017-07-31 14:   |
|                |      |    | <u>====(0)</u> | 51R1605HH1600049  | D          | efault_G  |                | -           |               |           |                  |
|                |      |    | 乳(0)           | 22R201703DB27114  |            | Test      | 112.97.1       | 195.144     | LTE           |           | 2017-07-05 10:   |
|                | 0.0  |    | <u>.atl(0)</u> | 22R1603LL3100004  | D          | efault G  | 119.96         | .121.2      | HSPA+         |           | 2017-07-04 10:   |

#### Open the excel file, then find the captured netflow information as below:

|   | A1 🔫 🤇           | f <sub>x</sub> | 2SR20161   | 1SL30002D  | ata deta  | il(2017-09-  | -15 ~ 201  | 7-09-16)   |             |         |       |                   |       |     |     |
|---|------------------|----------------|------------|------------|-----------|--------------|------------|------------|-------------|---------|-------|-------------------|-------|-----|-----|
| 1 | А                |                | 8          |            | C         |              | D          |            | E           |         | F     | G                 | Н     |     | J   |
| ī | 2SR201611SL30002 | 2017-09-1      | 5 18:35:30 | 2017-09-15 | 10:34:58. | 886000017-09 | -15 10:34: | 58.886000  | 192.168.    | 8.74    | 19771 | 157. 55. 56. 141  | 40017 | 62  | br0 |
| i | 2SR201611SL30002 | 2017-09-1      | 5 18:35:30 | 2017-09-15 | 10:34:58. | 651000017-09 | -15 10:34: | 58.651000  | 157.55.5    | 6. 141  | 40017 | 192.168.8.74      | 19771 | 75  | br0 |
| i | 2SR201611SL30002 | 2017-09-1      | 5 18:35:30 | 2017-09-15 | 10:34:57. | 823000017-09 | -15 10:34: | 58. 050000 | 52. 229. 1  | 69.31   | 443   | 192. 168. 8. 74   | 55742 | 120 | br0 |
| ł | 2SR201611SL30002 | 2017-09-1      | 5 18:35:30 | 2017-09-15 | 10:34:57. | 623000017-09 | -15 10:34  | 57.850000  | 192.168.    | 8.74    | 55742 | 52. 229. 169. 31  | 443   | 886 | br0 |
| Ĩ | 2SR201611SL30002 | 2017-09-1      | 5 18:35:30 | 2017-09-15 | 10:34:57. | 295000017-09 | -15 10:34: | 57.775000  | 192.168.    | 8.74    | 19771 | 157. 55. 235. 165 | 40015 | 184 | br0 |
| ł | 2SR201611SL30002 | 2017-09-1      | 5 18:35:30 | 2017-09-15 | 10:34:57. | 046000017-09 | -15 10:34: | 57.536000  | 157. 55. 23 | 85.165  | 40015 | 192. 168. 8. 74   | 19771 | 429 | br0 |
| i | 2SR201611SL30002 | 2017-09-1      | 5 18:35:30 | 2017-09-15 | 10:34:56. | 897000017-09 | -15 10:34: | 57.136000  | 192.168.    | 8.74    | 19771 | 65. 55. 223. 21   | 40030 | 116 | br0 |
| i | 2SR201611SL30002 | 2017-09-1      | 5 18:35:30 | 2017-09-15 | 10:34:56. | 855000017-09 | -15 10:34: | 57.047000  | 192.168.    | 8.74    | 19771 | 64. 4. 23. 142    | 40007 | 293 | br0 |
| 1 | 2SR201611SL30002 | 2017-09-1      | 5 18:35:30 | 2017-09-15 | 10:34:56. | 853000017-09 | -15 10:34: | 57.045000  | 192.168.    | 8.74    | 19771 | 64. 4. 23. 154    | 40017 | 165 | br0 |
| 1 | 2SR201611SL30002 | 2017-09-1      | 5 18:35:30 | 2017-09-15 | 10:34:56. | 852000017-09 | -15 10:34: | 57.044000  | 192.168.    | 8.74    | 19771 | 64. 4. 23. 175    | 40030 | 115 | br0 |
| ł | 2SR201611SL30002 | 2017-09-1      | 5 18:35:30 | 2017-09-15 | 10:34:56. | 644000017-09 | -15 10:34: | 56.853000  | 64. 4. 23   | . 175   | 40030 | 192. 168. 8. 74   | 19771 | 165 | br0 |
| I | 2SR201611SL30002 | 2017-09-1      | 5 18:35:30 | 2017-09-15 | 10:34:56. | 644000017-09 | -15 10:34: | 56.898000  | 65. 55. 22  | 3. 21   | 40030 | 192.168.8.74      | 19771 | 355 | br0 |
| 1 | 2SR201611SL30002 | 2017-09-1      | 5 18:35:30 | 2017-09-15 | 10:34:56. | 643000017-09 | -15 10:34: | 56.85300(  | 64. 4. 23   | . 154   | 40017 | 192. 168. 8. 74   | 19771 | 351 | br0 |
| 1 | 2SR201611SL30002 | 2017-09-1      | 5 18:35:30 | 2017-09-15 | 10:34:56. | 643000017-09 | -15 10:34: | 56.85600(  | 64.4.23     | . 142   | 40007 | 192. 168. 8. 74   | 19771 | 239 | br0 |
| ł | 2SR201611SL30002 | 2017-09-1      | 5 18:35:30 | 2017-09-15 | 10:34:52. | 898000017-09 | -15 10:34: | 55.90000   | 239. 255. 2 | 55. 250 | 1900  | 192.168.8.74      | 63279 | 864 | br0 |
|   | 2SR201611SL30002 | 2017-09-1      | 5 18:35:30 | 2017-09-15 | 10:34:48. | 497000017-09 | -15 10:34: | 48.497000  | 192.168.    | 8.74    | 50671 | 111. 221. 77. 151 | 33033 | 112 | br0 |
| i | 2SR201611SL30002 | 2017-09-1      | 5 18:35:30 | 2017-09-15 | 10:34:48. | 442000017-09 | -15 10:34: | 48. 698000 | 111.221.7   | 7.151   | 33033 | 192.168.8.74      | 50671 | 607 | br0 |
| i | 2SR201611SL30002 | 2017-09-1      | 5 18:35:30 | 2017-09-15 | 10:34:47. | 584000017-09 | -15 10:34: | 56. 59200( | 74. 125. 20 | 04. 101 | 443   | 192. 168. 8. 74   | 57546 | 194 | br0 |
| 1 | 2SR201611SL30002 | 2017-09-1      | 5 18:35:30 | 2017-09-15 | 10:34:47. | 423000017-09 | -15 10:34: | 56. 432000 | 74. 125. 20 | 04. 101 | 443   | 192. 168. 8. 74   | 57545 | 194 | br0 |
| 1 | 2SR201611SL30002 | 2017-09-1      | 5 18:35:30 | 2017-09-15 | 10:34:45. | 630000017-09 | -15 10:34: | 45. 630000 | 192.168.    | 8.74    | 19771 | 111. 221. 77. 140 | 40001 | 117 | br0 |
| 1 | 2SR201611SL30002 | 2017-09-1      | 5 18:35:30 | 2017-09-15 | 10:34:45. | 590000017-09 | -15 10:34: | 45. 590000 | 111.221.7   | 7.140   | 40001 | 192. 168. 8. 74   | 19771 | 173 | br0 |
| 1 | 2SR201611SL30002 | 2017-09-1      | 5 18:35:30 | 2017-09-15 | 10:34:45. | 531000017-09 | -15 10:34: | 54. 531000 | 74. 125. 20 | 04. 113 | 443   | 192. 168. 8. 74   | 57544 | 194 | br0 |
| 1 | 2SR201611SL30002 | 2017-09-1      | 5 18:35:30 | 2017-09-15 | 10:34:45. | 521000017-09 | -15 10:34: | 54. 52100( | 74. 125. 20 | 04. 113 | 443   | 192. 168. 8. 74   | 57543 | 194 | br0 |
| 1 | 2SR201611SL30002 | 2017-09-1      | 5 18:35:30 | 2017-09-15 | 10:34:37. | 798000017-09 | -15 10:34: | 46. 798000 | 112.90.7    | 8. 157  | 143   | 192.168.8.74      | 57542 | 194 | br0 |
| ł | 2SR201611SL30002 | 2017-09-1      | 5 18:35:30 | 2017-09-15 | 10:34:36. | 540000017-09 | -15 10:34: | 45. 539000 | 74. 125. 20 | 04. 139 | 443   | 192.168.8.74      | 57541 | 194 | br0 |
|   | 2SR201611SL30002 | 2017-09-1      | 5 18:35:30 | 2017-09-15 | 10:34:36. | 527000017-09 | -15 10:34: | 45. 532000 | 74. 125. 20 | 04. 139 | 443   | 192. 168. 8. 74   | 57540 | 194 | br0 |
| į | 2SR201611SL30002 | 2017-09-1      | 5 18:35:30 | 2017-09-15 | 10:34:36. | 521000017-09 | -15 10:34: | 45. 51900( | 74. 125. 20 | 4. 139  | 443   | 192.168.8.74      | 57539 | 194 | br0 |
| i | 2SR201611SL30002 | 2017-09-1      | 5 18:35:30 | 2017-09-15 | 10:34:36. | 519000017-09 | -15 10:34: | 45. 52200( | 74. 125. 20 | 04. 139 | 443   | 192.168.8.74      | 57538 | 194 | br0 |
| 1 | 2SR201611SL30002 | 2017-09-1      | 5 18:35:30 | 017-09-15  | 10.34.31  | 043000017-09 | -15 10.34  | 40 047000  | 74 125 20   | 102     | 443   | 192 168 8 74      | 57537 | 194 | br0 |

NOTE: if you want to see date N record, always need select time N+1 date. For example, want to see 09-18 record, then need to select date from 09-18 to 09-19,or from 09-18 to 09-20. If you select 09-17 to 9-18, then records of 09-18 doesn't show. Just follow this rule to get records of specific date.

PS: Remember to shutdown the IPFix feature after using it, because it cost extra data

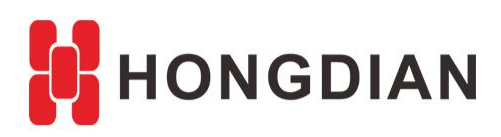

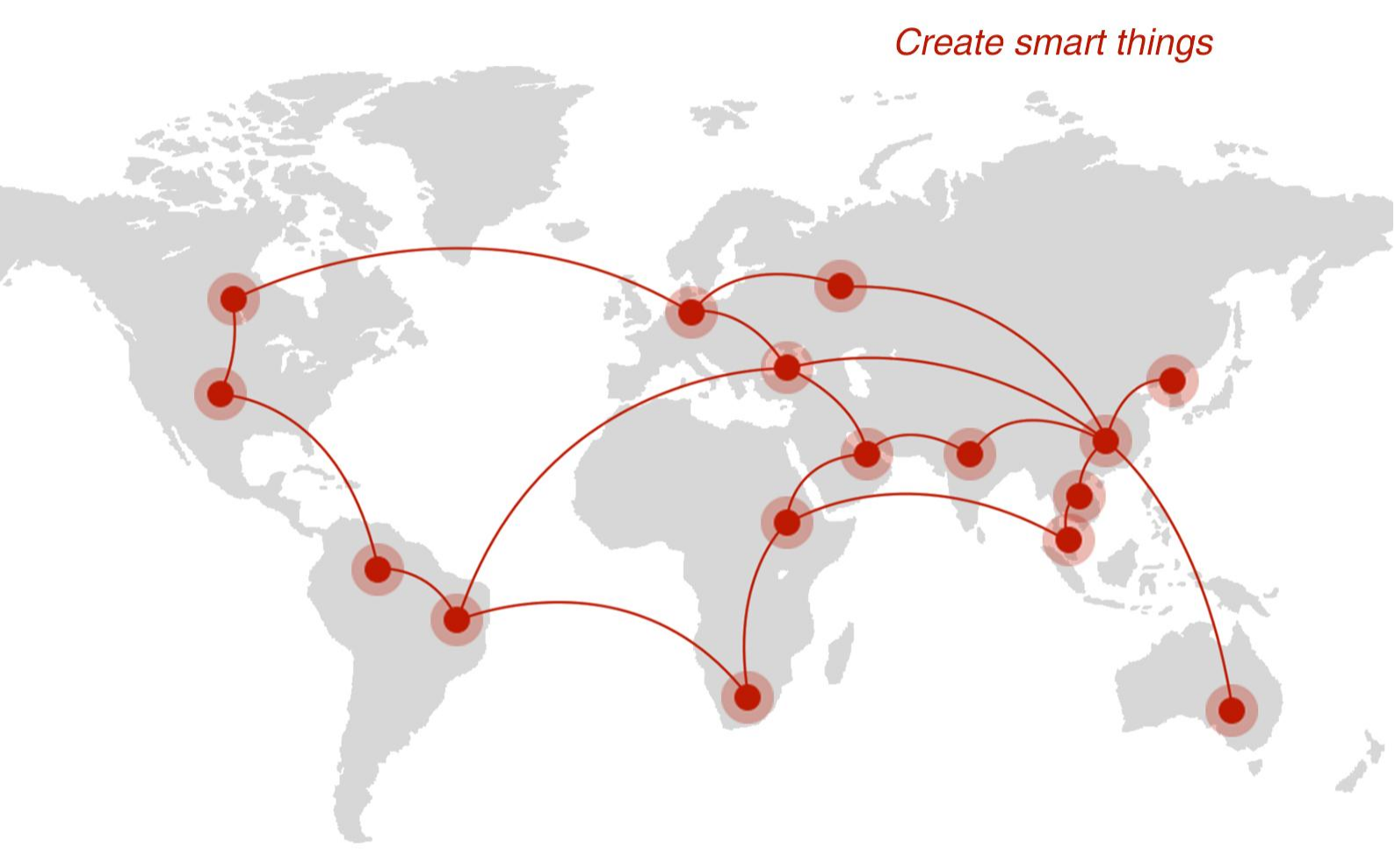

## Contact us

**Q** F14 - F16, Tower A, Building 14, No.12, Ganli 6th Road, Longgang District, Shenzhen 518112, China.

+86-755-88864288-5

+86-755-83404677

**f** hongdianchina

I www.hongdian.com

➡ sales@hongdian.com

➔ Hongdian\_China